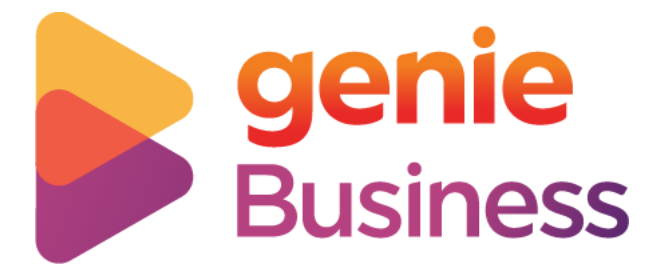

## GUIDELINE TO VIEW GENIE BUSINESS API DOCUMENT

## 1. Login URL

## https://geniebusiness.stoplight.io/

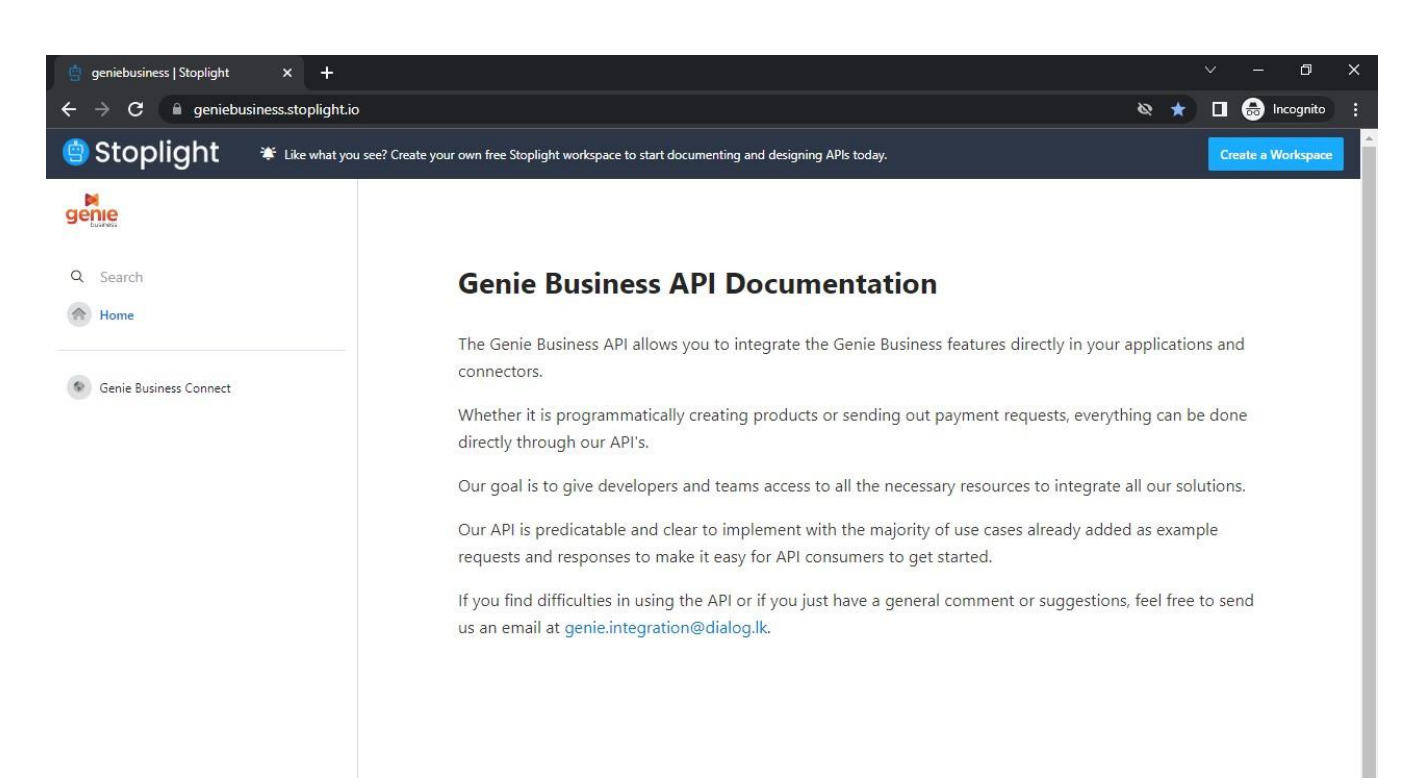

2. View API Details "Genie Business Connect"

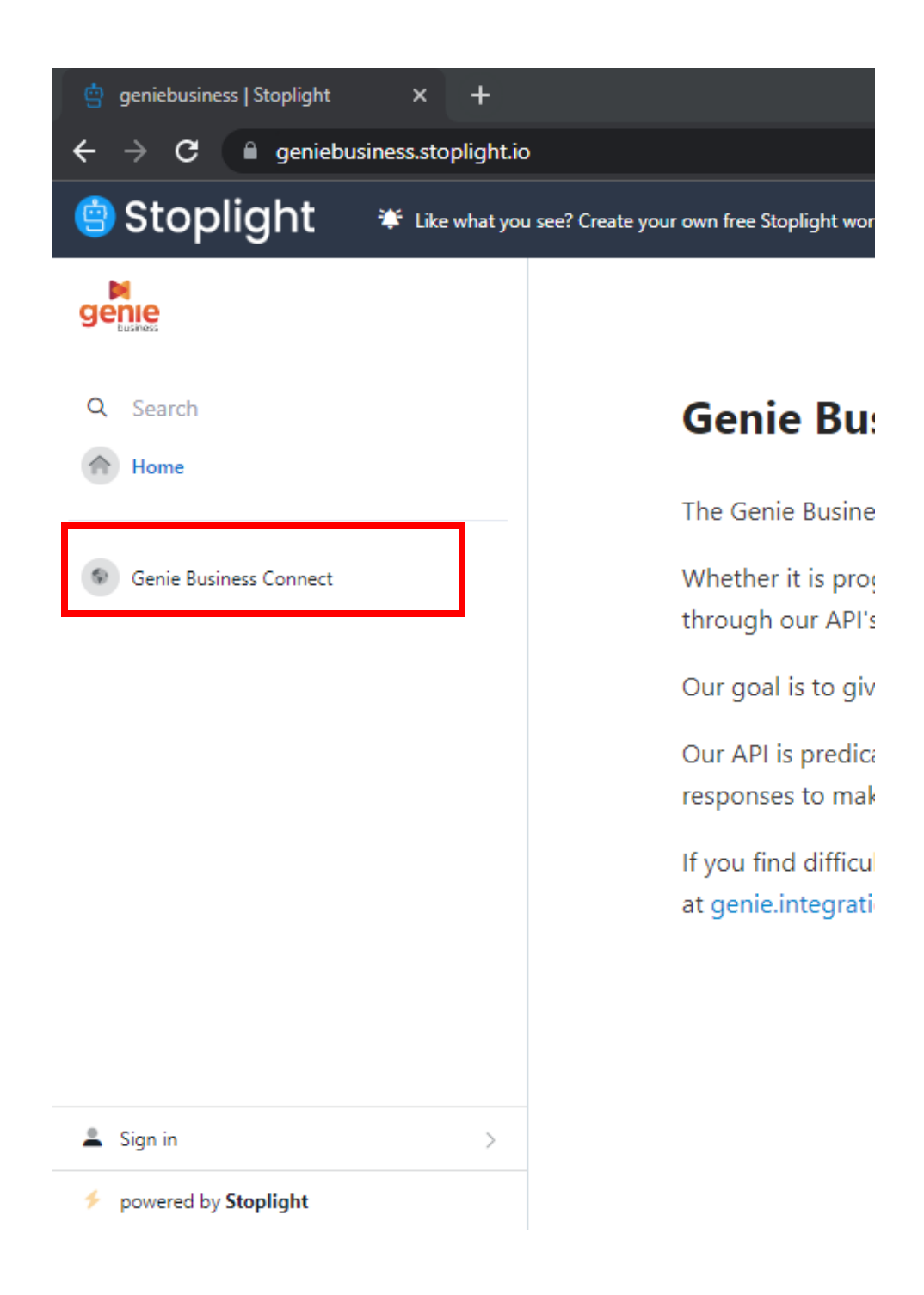

3. View Genie Business ALL API's

| 🗐 Stoplight             | 🏶 Like what y | ou see? Create yo |
|-------------------------|---------------|-------------------|
| genie                   |               | <b>Q</b> Se       |
| ← Home                  | 1             |                   |
| 📀 Genie Business Connec | t             |                   |
| APIS                    |               |                   |
| Connect API             | ~             |                   |
| Categories              | >             |                   |
| Company                 | >             |                   |
| Custom Fees             | >             |                   |
| Order Fields            | >             |                   |
| Products                | >             |                   |
| Shops                   | >             |                   |
| Taxes                   | >             |                   |
| Transactions            | >             |                   |
| Webhooks                | >             | -                 |
| 🚨 Sign in               | >             |                   |
| powered by Stoplight    |               |                   |

4. Refer "Transaction API"  $\rightarrow$  Click "Create Transaction (V2)

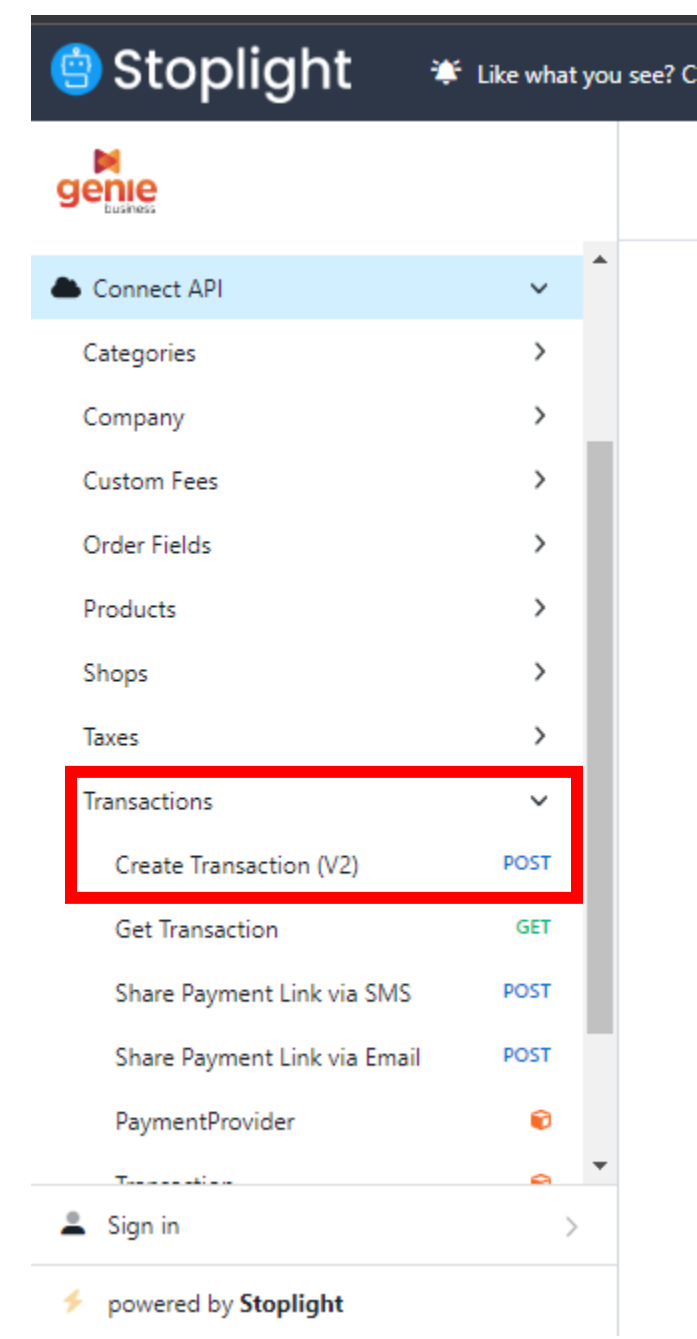

| Connect API   Categories   Company   Custom Fees   Order Fields   Products   Products   Shops   Shops   Taxes   Transactions   v   Create Transaction (V2)   Post   Get Transaction   Get Transaction   Get Transaction   Share Payment Link via SMS   Post   PaymentProvider   PaymentProvider      and the payment Payment Context on the payment Provider                                                                                                    |                              |                  | portal UKL to allow sharing the same v | with the customer to get |
|----------------------------------------------------------------------------------------------------|------------------------------|------------------|----------------------------------------|--------------------------|
| Connect API   Categories   Categories   Company   Custom Fees   Order Fields   Products   Shops   Names   Shops   Share Payment Link via SMS   Post   Share Payment Link via SMS   Post   PaymentProvider   Customer Reference string   >= 1 characters   >= 1 characters   >= 1 characters   >= 1 characters   >= 1 characters   >= 1 characters                                                                                                    |                              |                  | online payment                         |                          |
| Categories >   Company >   Custom Fees >   Order Fields >   Products >   Shops >   Taxes >   Tansactions ~   Create Transaction (V2) POST   Get Transaction Get   Share Payment Link via SMS POST   Share Payment Link via SMS POST   PaymentProvider •   Terrenetica •   PaymentProvider •   • •   • •   • •   • •   • •   • •   • •   • •   • •   • •   • •   • •   • •   • •                                                                                                    | Connect API                  | v *              |                                        |                          |
| Company >   Custom Fees >   Order Fields >   Products >   Body application/json   Shops >   Taxes >   Transactions ~   Create Transaction (V2) POST   Get Transaction Get   Share Payment Link via SMS POST   Share Payment Link via SMS POST   PaymentProvider •   Curve tire •   PaymentProvider •   Curve tire •   • •   • •   • •   • •   • •   • •   • •   • •   • •   • •   • •   • •   • •   • •   • •   • •   • •   • •   • •   • •   • •   • •   • •   • •   • •   • •   • •   • •   • •   • •   • •   • •   • •   • •   • •   • •   • •   • •   • •   •                                                                                                    | Categories                   | >                | Request                                |                          |
| Custom Fees   Order Fields   Products   Shops   Shops   Taxes   Transactions   Create Transaction (V2)   Post   Get Transaction   Get Transaction   Get Transaction   Get Transaction   Share Payment Link via SMS   Post   PaymentProvider   CustomerReference string   >= 1 characters                                                                                                    | Company                      | >                |                                        |                          |
| Order Fields   Products   Shops   Shops   Taxes   Transactions   V   Create Transaction (V2)   Post   Get Transaction   Get Transaction   Share Payment Link via SMS   Post   Share Payment Link via Email   Post   PaymentProvider   Image: Constraint of the straint of the straint                                                                                                    | Custom Fees                  | >                | > Security: API Key                    |                          |
| Products >   Shops >   Taxes >   Transactions ~   Create Transaction (V2) POST   Get Transaction GET   Share Payment Link via SMS POST   Share Payment Link via Email POST   PaymentProvider ©   CustomerReference string   >= 1 characters   customerReference string   >= 1 characters                                                                                                    | Order Fields                 | >                |                                        |                          |
| Shops   Taxes   Transactions   Create Transaction (V2)   Post   Get Transaction   Get Transaction   Get Transaction   Get Transaction   Share Payment Link via SMS   Post   Share Payment Link via Email   Post   PaymentProvider   CustomerReference string   >= 1 characters   customerReference string   >= 1 characters                                                                                                    | Products                     | >                | Body                                   | application/json         |
| Taxes   Transactions   Create Transaction (V2)   Post   Get Transaction   Get Transaction <td< td=""><td>Shops</td><td>&gt;</td><td></td><td></td></td<>                                                                                                    | Shops                        | >                |                                        |                          |
| Transactions   Create Transaction (V2)   Post   Get Transaction   Get Transaction   Post   Index Get Transaction   Payment Link via Email   Post   PaymentProvider   Index Get Transaction   Index Get Transaction   Index Get Transaction   PaymentProvider   Index Get Transaction   Index Get Transaction   Index Get Transaction   Index Get Transaction  <                                                                                                    | Taxes                        | >                | object ▼ (one of)                      |                          |
| Create Transaction (V2) POST   Get Transaction GET   Share Payment Link via SMS POST   Share Payment Link via Email POST   PaymentProvider Image: Comparison of the second second seco                                                                        | Transactions                 | ~                | object                                 |                          |
| Get Transaction GET   Share Payment Link via SMS POST   Share Payment Link via Email POST   PaymentProvider Image: Comparison of the second second                                             | Create Transaction (V2)      | POST             | object                                 |                          |
| Share Payment Link via SMS POST   Share Payment Link via Email POST   PaymentProvider Image: string string str                  | Get Transaction              | GET              | object                                 |                          |
| Share Payment Link via Email     POST       PaymentProvider     Image: Construction of the second second s | Share Payment Link via SMS   | POST             |                                        |                          |
| PaymentProvider  CustomerReference string >= 1 characters                                                                                                    | Share Payment Link via Email | POST             | >= 1 characters                        |                          |
| Ttion >= 1 characters                                                                                                    | PaymentProvider              | 0                | customerReference string               |                          |
|                                                                                                    | T                            | <mark>a</mark> * | >= 1 characters                        |                          |
|                                                                                                    | powered by Stoplight         |                  | or der object                          | requir                   |
| powered by Stoplight                                                                                                    |                              |                  | shopId string                          | requir                   |

## 5. Create Transaction (V2) $\rightarrow$ Click on Body $\rightarrow$ Select 3<sup>rd</sup> Object

6. Use Relevant Object to match your requirement (recommended to use 3<sup>rd</sup> Object)

| 🗐 Stoplight 🔹                | 🐔 Like what you | see? Create your own free Stoplight workspace to start docum        | enting and designing APIs today.                                                                  |  |
|------------------------------|-----------------|---------------------------------------------------------------------|---------------------------------------------------------------------------------------------------|--|
| genee-                       |                 | Body                                                                | application/json 🗠                                                                                |  |
| Connect API                  | ~ ^             | object V (one of)                                                   |                                                                                                   |  |
| Categories                   | >               | Survey (one of)                                                     |                                                                                                   |  |
| Company                      | >               | amount number                                                       | required                                                                                          |  |
| Custom Fees                  | >               | currency string                                                     | required                                                                                          |  |
| Order Fields                 | >               | redirectUrl string                                                  |                                                                                                   |  |
| Products                     | >               | webhook string                                                      |                                                                                                   |  |
| Shops                        | >               | localId string                                                      |                                                                                                   |  |
| Taxes                        | >               | customerReference string                                            |                                                                                                   |  |
| Transactions                 | × .             | customerId string                                                   |                                                                                                   |  |
| Create Transaction (V2)      | POST            | Customer ID is optional, but if passed, the t                       | ransaction will be tagged to customer ID                                                          |  |
| Get Transaction              | GET             | <pre>&gt;&gt; billingDetails object</pre>                           |                                                                                                   |  |
| Share Payment Link via SMS   | POST            | Billing details to be pre-filled in the form or<br>customer details | Billing details to be pre-filled in the form on payment page, may differ from<br>customer details |  |
| Share Payment Link via Email | POST            | email string                                                        | required                                                                                          |  |
| PaymentProvider              | ۲               | pame string                                                         | required                                                                                          |  |
| τ                            | <u> </u>        | nunc song                                                           | r ugun Cu                                                                                         |  |
| 💄 Sign in                    | >               | address1 string                                                     | required                                                                                          |  |
| powered by Stoplight         |                 | address2 string                                                     |                                                                                                   |  |

7. Use "Get Transaction API" for Status Check of relevant transaction (Mandatory)

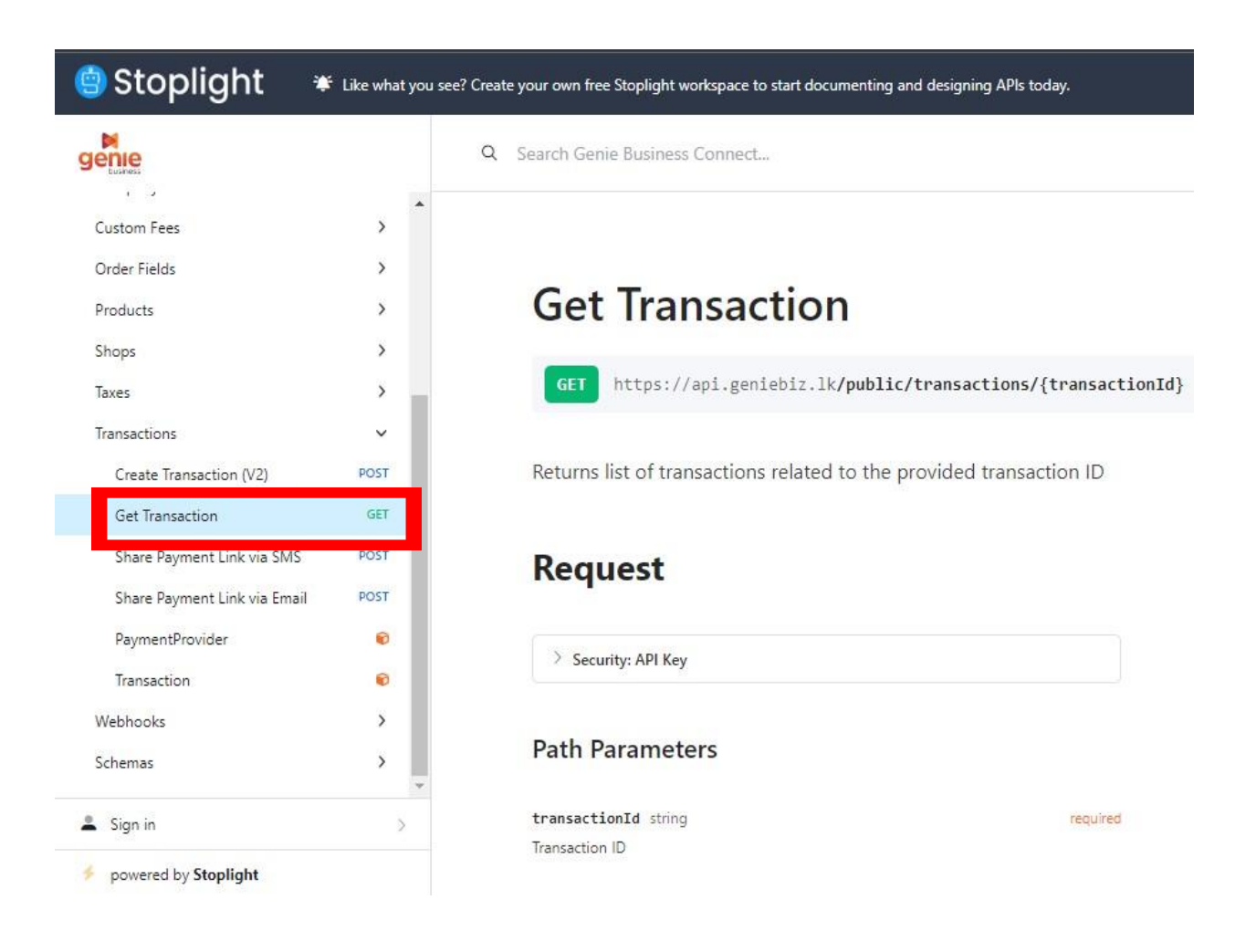